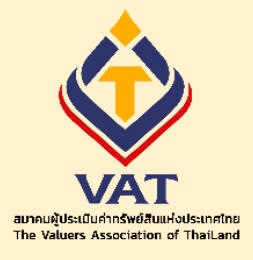

ขั้นตอนการลงทะเบียนเข้าร่วมการอบรมหลักสูตร "เตรียมความพร้อมเพื่อเป็นผู้ประเมินหลักชั้นวิสามัญ" (สามารถลงทะเบียนผ่าน Smart Phone และ Computer ได้)

1. ถ้ายังไม่มีบัญชี

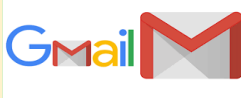

ลงทะเบียนเพื่อเปิดใช้ Email ได้ที่

https://accounts.google.com/signup/v2/webcreateaccount?flowName=GlifWebSignIn&flowEntry=SignUp

2. นำ Email ที่ได้มีการเปิดใช้งานแล้ว มาลงทะเบียน ที่

https://forms.gle/9f8VoenrLJ3HTkt86

## 3. เมื่อเข้ามาถึงหน้าลงทะเบียน ทำตามขั้นตอน (ตามรูปภาพหน้า 2-3) ดังนี้

- ขั้นตอนที่ 1 หลังจากอ่าน การให้ความยินยอม เก็บรวบรวม ใช้ และเปิดเผยข้อมูลส่วน บุคคล CONSENT FORM เรียบร้อยแล้ว ให้กรอก Email ที่ได้จากข้อที่ 1 ในการ ลงทะเบียน และกดยินยอมใน และกดถัดไป
- 2. ขั้นตอนที่ 2 กรอกคำนำหน้าชื่อ
- 3. ขั้นตอนที่ 3 กรอกชื่อ-สกุล ภาษาไทย
- 4. ขั้นตอนที่ 4 กรอกชื่อ-สกุล ภาษาอังกฤษ
- 5. ขั้นตอนที่ 5 กรอกเบอร์โทร
- 6. ขั้นตอนที่ 6 กรอกเลขสมาชิกสมาคมผู้ประเมินค่าทรัพย์สินแห่งประเทศไทย
- 7. ขั้นตอนที่ 7 กรอกเลขผู้ประเมินหลัก
- 8. ขั้นตอนที่ 8 กรอกชื่อหน่วยงานที่สังกัด
- 9. ขั้นตอนที่ 9 กรอกที่อยู่และหมายเลขประจำตัวผู้เสียภาษีสำหรับการออกใบเสร็จ
- 10. ขั้นตอนที่ 10 แนบหลักฐานการโอนเงิน
- 11. ขั้นตอนที่ 11 กดถัดไป
- 12. ขั้นตอนที่ 12 กดส่ง โดยทางระบบจะมี Email ตอบกลับไปตาม Email ที่ได้ลงทะเบียนไว้

อ่าน

## การให้ความยินยอม เก็บรวบรวม ใช้ และเปิดเผยข้อมูลส่วนบุคคล (CONSENT FORM)

(เนื้อหา)

.....

.....

เมื่ออ่านเรียบร้อยแล้วเข้าสู่ขั้นตอนที่ 1

| อีเมล *              | *ขั้นตอนที่ 1 |  |
|----------------------|---------------|--|
| อีเมลของคุณ          | <u>87</u>     |  |
| ! จำเป็นต้องตอบค่าถา | เมนี          |  |
| ยอมรับหรือไม่ *      | *ขั้นตอนที่ 1 |  |
|                      |               |  |
| 🧿 ยินยอม             |               |  |

การอบรมหลักสูตร "เตรียมความพร้อมเพื่อเป็นผู้ประเมินหลักชั้นวิสามัญ" วันเสาร์และวัน อาทิตย์ที่ 13,14 และ 20,21 พฤษภาคม 2566 เวลา 9.00 - 16.00 น. ณ โรงแรมนูโวซิตี้ สามเสน กทม.

สมัครได้ตั้งแต่วันนี้ ถึงวันจันทร์ที่ 8 พฤษภาคม 2566 ค่าลงทะเบียนอบรม

- สมาชิกสมาคมผู้ประเมินค่าทรัพย์สินแห่งประเทศไทย ราคา 5,000 บาท (ราคานี้รวม VAT 7%แล้ว)

- บุคคลทั่วไปที่ไม่ได้เป็นสมาชิก ราคา 6,000 บาท (ราคานี้รวม VAT 7%แล้ว)

โอนเข้าบัญชีโครงการฝึกอบรมสมาคมผู้ประเมินค่าทรัพย์สินแห่งประเทศไทย ธนาคารกรุงเทพ สาขา บางยี่ขัน

ประเภทสะสมทรัพย์ เลขที่ 137-098710-7

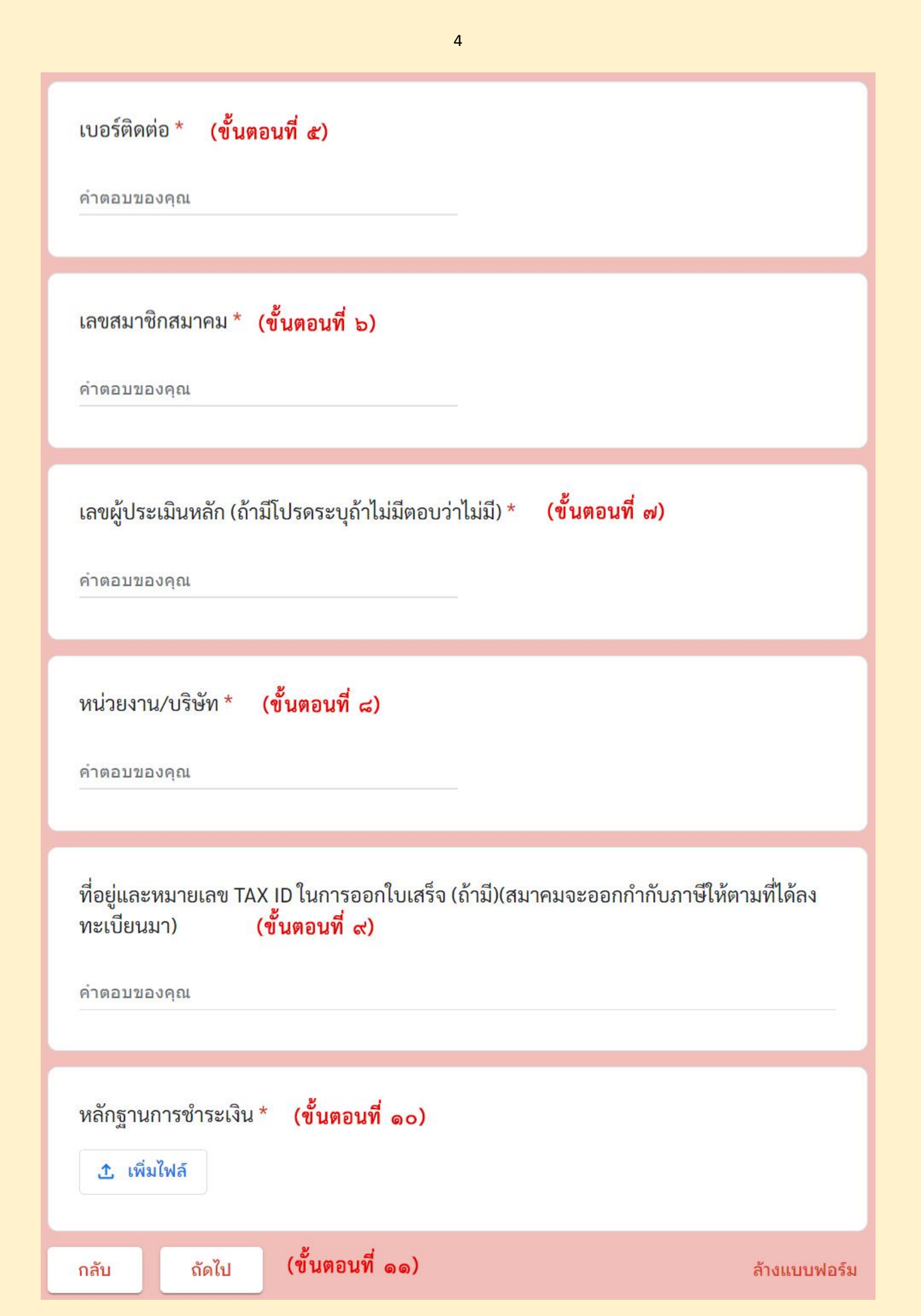

## การให้ความยินยอม เก็บรวบรวม ใช้ และเปิด เผยข้อมูลส่วนบุคคล (CONSENT FORM)

vat.2012.vat@gmail.com สลับบัญชี

ระบบจะบันทึกชื่อและรูปภาพที่เชื่อมโยงกับบัญชี Google เมื่อคุณอัปโหลดไฟล์และส่งแบบฟอร์มนี้. มี เพียงอีเมลของคุณเท่านั้นที่รวมอยู่ในคำตอบ

สิ้นสุดการลงทะเบียน

ส่ง

ระบบจะส่งอีเมลสำเนาการตอบกลับของคุณไปยังที่อยู่ที่คุณให้ไว้

กลับ

(ขั้นตอนที่ ๑๒)

ล้างแบบฟอร์ม

 $\odot$